1

From the Instructor Resource Center dashboard, use the drop-down menu to locate the desired MindTap product. When selected, it will display under "Resource and supplement access for:"

| Add a product to your Instructor Resource Center       Image: Control of the second second seco | ructor Resource Center                                                                               |                                     |
|----------------------------------------------------------------------------------------------------|----------------------------------------------------------------------------------------------------|-------------------------------------|
| Add a product to your instructor Resource Center   Enter Author, Title ISBN or Course Key   Products in your Instructor Resource Center:   Display   Display   Active   Platform   All   By Author   By Title   Remove a Product   Milady, MindTap Beauty & Wellness, 4 term (24 months) Instant Access for Milady Standard Cosmetology, 13th   (2) Learning Resource and supplement access for:   MindTap Beauty & Wellness, 4 term (24 months) Instant Access for   MindTap Beauty & Wellness, 4 term (24 months) Instant Access for MindTap Beauty & Wellness, 4 term (24 months) Instant Access for MindTap Beauty & Wellness, 4 term (24 months) Instant Access for Milady Standard Cosmetology , 13th Edition                                                                                                    |                                                                                                    | aduat to your Instructor Da         |
| Products in your Instructor Resource Center:       Display Active Platform All Platform All Pla | urse Key Q strive                                                                                    | thor, Title ISBN or Course Key      |
| Products in your Instructor Resource Center:       Display       Active:       Platform       All       By Author By Title       Remove a Product         Click below to select a different Product:       Milady, MindTap Beauty & Wellness, 4 term (24 months) Instant Access for Milady Standard Cosmetology, 13th       Let us help you.         Resource and supplement access for:       MindTap Beauty & Wellness, 4 term (24 months) Instant Access for Milady Standard Cosmetology, 13th       Image: Comparison of the support of the support of                                                                                                    |                                                                                                    |                                     |
| Display       Active       Platform       All       By Author By Title Remove a Product       Let us help you.         Click below to select a different Product:       Milady. MindTap Beauty & Wellness, 4 term (24 months) Instant Access for Milady Standard Cosmetology, 13th       Let us help you.       Visit the Support ce Phone: 1-800-354-5         Resource and supplement access for:       WindTap Beauty & Wellness, 4 term (24 months) Instant Access for Milady Standard Cosmetology, 13th       Image: Custome Decision of the Supplement access for Milady Standard Cosmetology, 13th         MindTap Beauty & Wellness, 4 term (24 months) Instant Access for Milady Standard Cosmetology, 13th Edition       Image: Custome Decision of the Supplement access for Milady Standard Cosmetology, 13th Edition                                                                                                    | r Recource Center: Development »                                                                     | s in your Instructor Pesourc        |
| Click below to select a different Product:       Let us help you.         Milady, MindTap Beauty & Wellness, 4 term (24 months) Instant Access for Milady Standard Cosmetology. 13kh       Visit the Support ce         Resource and supplement access for:       Image: Comparison of the Supplement access for:       Image: Comparison of the Supplement access for:         Milady Standard Cosmetology, 13th Edition       MindTap Beauty & Wellness, 4 term (24 months) Instant Access for       Image: Comparison of the Supplement access for                                                                                                    | Platform All By Author By Title Remove a Product                                                     | ctive V Platform                    |
| Milady, MindTap Beauty & Wellness, 4 term (24 months) Instant Access for Milady Standard Cosmetology, 13th       Phone: 1-800-354-6         Phone: 1-800-354-6       Phone: 1-800-354-6         Resource and supplement access for:       Image: Comparison of the supplement access for:         Image: MindTap Beauty & Wellness, 4 term (24 months) Instant Access for Milady Standard Cosmetology , 13th Edition                                                                                                    | ferent Product: Let us help you.                                                                     | low to select a different Proc      |
| Resource and supplement access for:<br>MindTap Beauty & Wellness, 4 term (24 months) Instant Access for<br>Milady Standard Cosmetology , 13th Edition                                                                                                    | Iness, 4 term (24 months) Instant Access for Milady Standard Cosmetology, 19th Phone: 1-800-354-9706 | findTap Beauty & Wellness, 4 term   |
| Resource and supplement access for:<br>Mind Tap Beauty & Wellness, 4 term (24 months) Instant Access for<br>Milady Standard Cosmetology , 13th Edition                                                                                                    | Learning Solutio                                                                                     |                                     |
| WindTap Beauty & Wellness, 4 term (24 months) Instant Access for<br>Milady Standard Cosmetology , 13th Edition                                                                                                    | t access for:                                                                                        | e and supplement access fo          |
|                                                                                                    | eauty & Wellness, 4 term (24 months) Instant Access for<br>Indard Cosmetology , 13th Edition         | MindTap Beauty & Milady Standard Co |
| Milady SBN-10 1-305-63201-X                                                                                                    | sizent x                                                                                             | Milady                              |
| INITICITZED ISBN-13: 978-1-305-63201-1 o view training vidi                                                                                                    | 305-53201-1 o view training videos, sign up                                                          | ISBN-13: 978-1-305-63201-1          |
| Request Print Sample                                                                                                    | t Sample Betting Started materials                                                                   | Request Print Sample                |
| Digital Course S                                                                                                    | Digital Course Support »                                                                             | Tan Beauty & Wellness for           |
| Kanage Courses     Services                                                                                                    | Iness for Milady Standard Cosmetology 13 Edition                                                     | the sound of the stand of the       |
| View and manage course details                                                                                                    | Ilness for Milady Standard Cosmetology, 13 Edition                                                   | nage Courses                        |

MINDTAP

(milady)

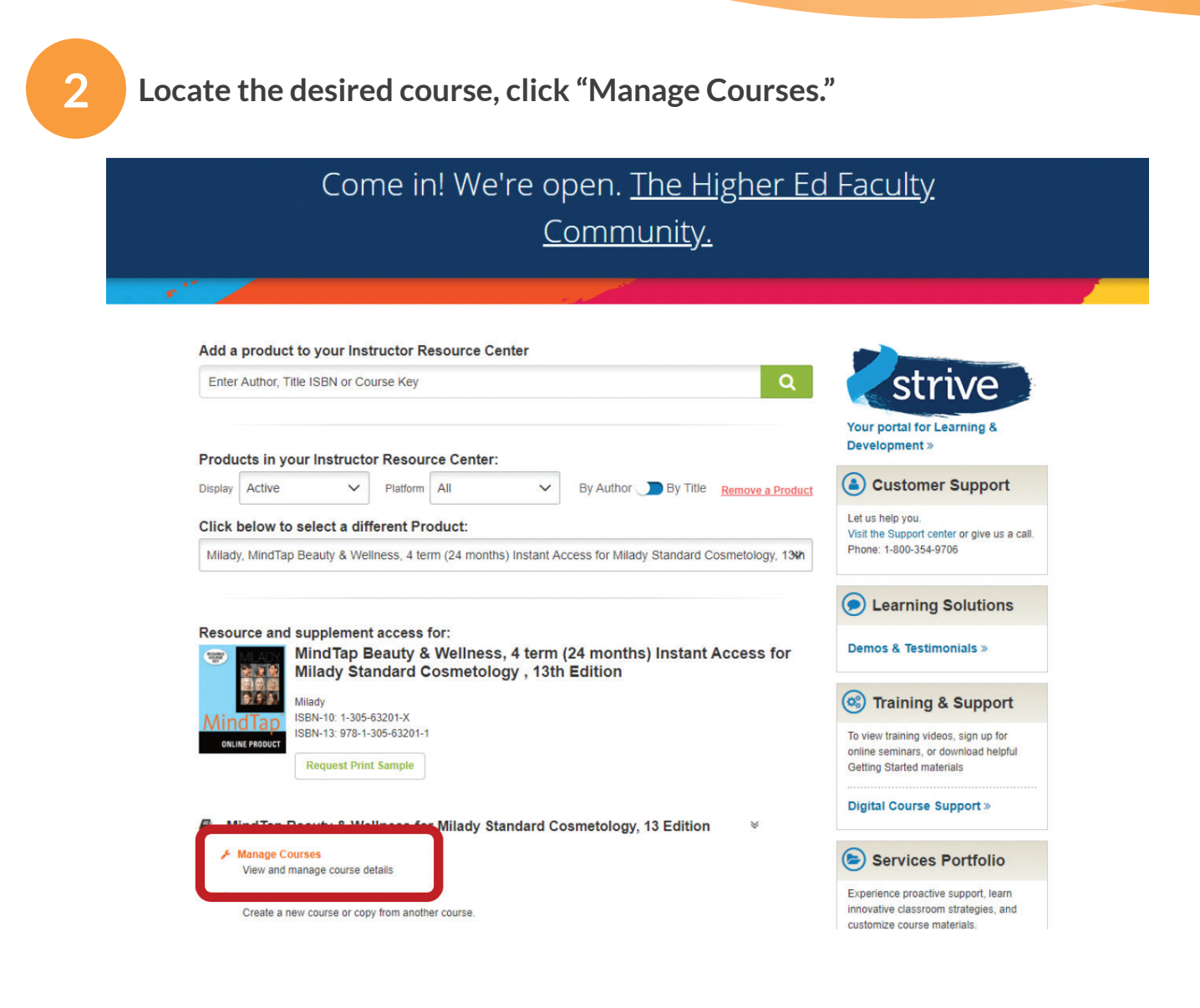

Topic:Adding Additional InstructorsLevel:IntermediateIntended For:Instructors, Lead Instructors/MindTap Admins

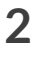

(milady) MINDTAP

3

### Locate the course name to add instructors. Click the "Edit" icon.

| CENG                                                          | AGE Instr                                                                                                    | uctor Reso      | urce Cente        | r                                                                                                    |                                |               | Welcome: je | CENGA     | ge@ceng<br>GE SALES | - Mason       |
|---------------------------------------------------------------|----------------------------------------------------------------------------------------------------|-----------------|-------------------|----------------------------------------------------------------------------------------------------|--------------------------------|---------------|-------------|-----------|---------------------|---------------|
| Sign In > Instructor Re<br>Manage Cott<br>You must distribute | ng<br>source Center > Mana<br>urses<br>the Student Regist                                                            | ge Courses      | ur students in or | der to provide access to your course. You can print Student Registration Instructions below for easy distribution | My                             | y Rep   My /  | Account   F | AQ   Site | Demo   S            | ign Out       |
| Courses Co<br>Course Name                                     | urse Masters & Sec<br>Textbook                                                                                       | tions<br>Starts | Ends              | Course Link URL                                                                                                   | Course<br>Link<br>Instructions | Course<br>Key | Visibility  | Delete    | Edit                | LMS<br>Linked |
| 1.Milady<br>MintTan<br>Demonstration                          | MindTap<br>Beauty &<br>Wetlness, 4<br>term (24<br>months)<br>Instant Access<br>for Milady<br>Standard<br>Cosmetology | 11/12/2019      | 02/15/2020        | httos://www.cengage.com/dashboard/#/course-confirmation/MTPP6HQNM4MR/initial-course-confirmation                  | ۵                              | 94            | ۲           |           | C                   |               |

Topic:Adding Additional InstructorsLevel:IntermediateIntended For:Instructors, Lead Instructors/MindTap Admins

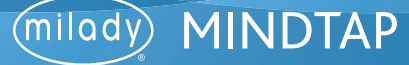

4

Click "Add Additional Instructor or TA."

CENGAGE Instructor Resource Center

ISBN-13: 978-1-305-63201-1

Sign In > Instructor Resource Center > Course Details

#### Edit Course

### Selected Title

| Min | dTap        |
|-----|-------------|
| ONL | INE PRODUCT |

MindTap Beauty & Wellness, 4 term (24 months) Instant Access for Milady Standard Cosmetology, 13th Edition Milady ISBN-10: 1-305-63201-X

#### Course Information (Required)

| Course Key:            |                            |   |
|------------------------|----------------------------|---|
| MTPP-6HQN-M4MR         |                            |   |
| Course Name: *         |                            |   |
| 1 Milady MindTap Demo  | onstration                 |   |
| Start Date: *          | End Date: *                |   |
| 11/12/2019             | 02/15/2020                 |   |
| Course Days/Times:     |                            |   |
|                        |                            |   |
| Add MeetingTime        |                            |   |
| Section:               |                            |   |
|                        |                            |   |
| Time Zone: *           |                            |   |
| (GMT-05:00) Eastern Ti | ime (US & Canada)          | ٣ |
| Primary Instructor:    | jessica.george@cengage.com |   |
| Add Additional Inst    | ructor or TA (Optional)    |   |
| Save Changes           |                            |   |

Topic:Adding Additional InstructorsLevel:IntermediateIntended For:Instructors, Lead Instructors/MindTap Admins

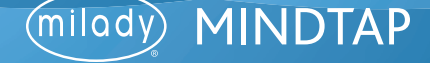

5

Enter the email address of the instructor you would like to add. Then click "Add."

**Please Note:** This email address should be the one they use for their MindTap Login. If an instructor does not have MindTap access, please contact your Milady Account Manager.

|                  | source Center > C                                                 | ourse Details                                                        |                             |                |                    |        |
|------------------|-------------------------------------------------------------------|----------------------------------------------------------------------|-----------------------------|----------------|--------------------|--------|
| Edit Course      |                                                                   |                                                                      |                             |                |                    |        |
| Selected Title   |                                                                   |                                                                      |                             |                |                    |        |
| MindTap          | Mind Tap I<br>Standard<br>Milady<br>ISBN-10: 1-30<br>ISBN-13: 978 | Beauty & Wellne:<br>Cosmetology, 13<br>05-63201-X<br>I-1-305-63201-1 | ss, 4 term (<br>8th Edition | 24 months) Ins | stant Access for N | lilady |
| Course Inform    | nation (Req                                                       | uired)                                                               |                             |                |                    |        |
| Course Key:      |                                                                   |                                                                      |                             |                |                    |        |
| MTPP-6HQN-M4     | MR                                                                |                                                                      |                             |                |                    |        |
| Course Name: *   |                                                                   |                                                                      |                             |                |                    |        |
| 1 Milady MindTap | Demonstration                                                     |                                                                      |                             |                |                    |        |
| Start Date: *    | -                                                                 | End Date: *                                                          |                             |                |                    |        |
| Course Dave Time |                                                                   | 02/15/2020                                                           |                             |                |                    |        |
| Course Days/Time | is:                                                               |                                                                      |                             |                |                    |        |
|                  |                                                                   |                                                                      |                             |                |                    |        |
|                  |                                                                   |                                                                      |                             |                |                    |        |
| Add MeetingTi    | ime                                                               |                                                                      |                             |                |                    |        |
| Section:         |                                                                   |                                                                      |                             |                |                    |        |
|                  |                                                                   |                                                                      |                             |                |                    |        |
| Time Zone: *     |                                                                   |                                                                      |                             |                |                    |        |
| (GMT-05:00) East | ern Time (US &                                                    | Canada)                                                              | ۲                           |                |                    |        |
|                  |                                                                   | <del>,,,,,,,</del> ,,,,                                              |                             |                |                    |        |
|                  |                                                                   |                                                                      |                             | Add            |                    |        |

Topic:Adding Additional InstructorsLevel:IntermediateIntended For:Instructors, Lead Instructors/MindTap Admins

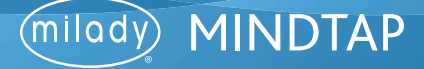

6

Once you have successfully added additional instructors their names will appear. Then click "Save Changes."

| Edit Course                       |                                                                                                    |
|-----------------------------------|----------------------------------------------------------------------------------------------------|
| Selected Title                    |                                                                                                    |
| Mine PRODUCT                      | dTap Beauty & Wellness, 4 term (24 months) Instant Access for Milady<br>ndard Cosmetology, 13th Edition<br>/v<br>I-10: 1-305-63201-X<br>I-13: 978-1-305-63201-1 |
| Course Informatior<br>Course Key: | n (Required)                                                                                                    |
| MTPP-6HQN-M4MR                    |                                                                                                    |
| Course Name: *                    |                                                                                                    |
| 1 Milady Mind Tap Demons          | stration                                                                                                    |
| Start Date: *                     | End Date: "                                                                                                    |
| 11/12/2019                        | 02/15/2020                                                                                                    |
| Course Days/Times:                |                                                                                                    |
| Add MeetingTime<br>Section:       |                                                                                                    |
| Time Zone: 5                      |                                                                                                    |
| (GMT-05:00) Eastern Tim           | e (US & Canada)                                                                                                    |
| (Star ester) Eurorit fill         |                                                                                                    |
| Drimany Instructor:               | jessica.george@cengage.com                                                                                                    |
| Finally instructor.               |                                                                                                    |

Topic:Adding Additional InstructorsLevel:IntermediateIntended For:Instructors, Lead Instructors/MindTap Admins

6

(milady) MINDTAP